# Cómo recopilar un volcado de captura de audio con Jabber para Windows

# Contenido

Introducción Pasos a seguir Cómo reproducir audio en Audacity

## Introducción

Este documento describe cómo configurar una PC con Windows para volcar paquetes de audio en una ubicación de archivo para ayudar a resolver problemas de calidad de audio de Jabber para Windows. A menudo, los administradores y los ingenieros del centro de asistencia técnica Cisco Technical Assistance Center (TAC) solucionan los problemas en los que los usuarios de Jabber no pueden oír claramente a la persona que llama o viceversa. No todos estos problemas corresponden a una falla de Jabber. Estos problemas pueden deberse al sistema operativo Windows, a la tarjeta de interfaz de red (NIC) o a los controladores de audio del equipo personal (PC). El siguiente documento ayudará a un administrador o ingeniero del TAC a aislar el problema de calidad de audio de Jabber.

### Pasos a seguir

Paso 1. Comience creando un directorio en el equipo del usuario final en el que guardar el volcado de audio.

• Ejemplo: C:\JabberAudioDump

Paso 2. Establezca una variable de entorno denominada PME\_AUDIO\_DUMP\_DIR en el equipo del usuario.

- Establezca el valor de la variable de entorno en el directorio en el que desea almacenar los volcados. Por ejemplo, C:\JabberAudioDump
  - Start > Right Click on Computer > Select Properties > Select Advanced system settings.
    - En la ventana Propiedades del sistema, seleccione la ficha Avanzadas
      - Seleccionar variables de entorno
      - Seleccionar nuevo

Para versiones anteriores de Windows:

| ronment Va                                                    | You must be looped on as an Administrator to n                                                                                                    | nake most of these changes.                                                                                                    |
|---------------------------------------------------------------|----------------------------------------------------------------------------------------------------|----------------------------------------------------------------------------------------------------|
| Joer variables                                                | for thurlein                                                                                                    | we, and vistual memory                                                                                                    |
| Variable                                                      | Value<br>C1W8DOWS) system 221WindowsPowe                                                                                                    | Setings                                                                                                    |
| TEMP<br>TMP                                                   | %USERPROFILE%\AppOata\Local\Temp<br>%USERPROFILE%\AppOata\Local\Temp                                                                                                    |                                                                                                    |
|                                                               | New Edt Delete                                                                                                    | Setings                                                                                                    |
| ivstern veriabl                                               | es                                                                                                    | mation                                                                                                    |
| A STATISTICS                                                  |                                                                                                    |                                                                                                    |
| Variable                                                      | Value *                                                                                                    | College College Colleg |
| Variable<br>PME_AU0303<br>PROCESSOR<br>PROCESSOR<br>PROCESSOR | Value         *           0_0         Cl\JabberAudioDump         #           AR         AMD64         #           JD         2/06/64 Family 6 Model 60 Stepping 3,         #           JE         6         # | Setings.<br>Environment Variables                                                                                                    |
| Variable<br>PME_AU0300<br>PROCESSOR<br>PROCESSOR<br>PROCESSOR | Velue  Velue  C:UabberAudioDump  AR AMD64  JD 2xtel64 Family 6 Model 60 Stepping 3,  JE 6  New Edt Delete                                                                                                    | Setings.<br>Environment Variables.                                                                                                    |
| Veriable<br>PME_AU0308<br>PROCESSOR<br>PROCESSOR              | Velue  Velue  C:UabberAudioDump  AR AMD64  JD 2rtet64 Family 6 Model 60 Stepping 3,  JE 6  New Edx Delete  OK Cancel                                                                                          | Setings<br>Environment Variables<br>Cancel Apply<br>Edit System Variable                                                                                                    |

#### Para nuevas versiones de Windows:

| share.                    |                                                                          | Environment Variables                     |                                                                                                    |           |
|---------------------------|--------------------------------------------------------------------------|-------------------------------------------|----------------------------------------------------------------------------------------------------|-----------|
|                           | System Properties 2                                                      | User variables for victogut               |                                                                                                    |           |
| Related settings          | Computer Name Hardware Advanced System Protection Remote                 | Variable                                  | Value                                                                                                    |           |
| BitLocker settings        | You must be logged on as an Administrator to make most of these changes. | OneDrive<br>OneDriveCommercial            | C:\Users\victogut\OneDrive - Cisco<br>C:\Users\victogut\OneDrive - Cisco                                                   |           |
| Device Manager            | Visual effects, processor scheduling, memory usage, and vitual memory    | TEMP<br>TMP                               | C:\Users New System Variable<br>C:\Users                                                                                   | ×         |
| Remote desktop            | Settings                                                                 |                                           | Variable name: PME_AUDIOIO_DUMP_DIR                                                                                        |           |
| System protection         | User Profiles<br>Desktop settings related to your sign-in                |                                           | Variable value: C:\JabberAudioDump                                                                                         | 5         |
| Advanced system settings  | Settings                                                                 | System variables                          | Browse Directory Browse File                                                                                               | OK Cancel |
| Rename this PC (advanced) | Startup and Recovery                                                     | Variable                                  | Value                                                                                                    | <b>^</b>  |
| O Catholic                | System startup, system failure, and debugging information                | ComSpec<br>DriverData                     | C:\Windows\system32\cmd.exe<br>C:\Windows\System32\Drivers\DriverData                                                      |           |
| Get help                  | Settings                                                                 | NUMBER_OF_PROCESSORS                      | 2<br>Windows NT                                                                                                    |           |
| Give feedback             | Environment Variables                                                    | Path<br>PATHEXT<br>PROCESSOR ARCHITECTURE | C:\Windows\system32;C:\Windows;C:\Windows\System32\Wbem;<br>.COM; EXE; BAT;.CMD; VBS;.VBE; JS; JSE; WSF; WSH; MSC<br>AMD64 | •         |
|                           | OK Cancel Apply                                                          |                                           | New Edit Delete                                                                                                    |           |
|                           |                                                                          |                                           | OK Cancel                                                                                                    |           |

Paso 3. Verifique que Jabber no se esté ejecutando en el PC.

Paso 4. Inicie Jabber y reproduzca el problema de audio

Paso 5. Navegue hasta el directorio que se creó en el paso 1 y verifique que estos archivos existen.

- El volcado contiene siete archivos.
  - Audioiostatistics.txt
  - ringbuffer\_capture.txt
  - ringbuffer\_playout.txt
  - mInFromMic.raw (voz local en el lado de Jabber)
  - mInFromNetwork.raw (voz desde el lado remoto)
  - mOutToSpeaker.raw (voz desde el lado remoto)
  - mOutToNetwork.raw (voz local en el lado jabber)

Paso 6. Si está trabajando con TAC y todos los archivos fueron creados correctamente, querrá comprimir el directorio ya que los archivos .raw pueden ser bastante grandes. Cargue el informe de problemas de Jabber y los archivos de volcado de audio en el <u>Cargador de archivos de</u> <u>casos</u>.

Cómo reproducir audio en Audacity

Paso 1. Iniciar Audacity

Paso 2. Importar los archivos .raw a Audacity

- En Audacity, navegue hasta Archivo > Importar > Datos sin procesar.
  - Desplácese hasta el directorio en el que se guardan los archivos .raw y seleccione el archivo .raw que desee escuchar.
    - Se le solicitarán los parámetros de la importación; normalmente, los valores predeterminados son suficientes.

Import Raw Data

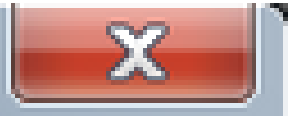

| Encoding: 32-bit float     |       |       |  |  |
|----------------------------|-------|-------|--|--|
| Byte order: Little-endian  |       |       |  |  |
| Channels: 1 Channel (Mono) |       |       |  |  |
| Start offset:              | 0     | bytes |  |  |
| Amount to import:          | 100   | %     |  |  |
| Sample rate:               | 44100 | Hz    |  |  |
| Import Cancel              |       |       |  |  |

Paso 3. A continuación, puede reproducir el audio pulsando el botón de reproducción.

| A mini somMic                                                                        |                                                                                                    |
|--------------------------------------------------------------------------------------|----------------------------------------------------------------------------------------------------|
| File Edit View Transport Tracks Generate Effect Analyze Help                         |                                                                                                    |
|                                                                                      | 1 -48 -45 -42 -3 Cela to Start Hondoring 11 -18 -15 -12 -9 -4 -3 -0<br>1 -48 -45 -42 -39 -36 -33 -39 -27 -24 -21 -18 -15 -12 -9 -4 -3 -0 |
| P                                                                                    | 0 P P P P P   >                                                                                                    |
| Windows WAS. • 🎤 Transmit (Plantronics Savi 🔹 1 (Mone) Recor 🔹 4) Speakers (Plantron | sics Savi ) +                                                                                                    |
| ▼ -20 -10 40 10 20 30 40 50 60 70 80 90 100 110 120                                  | 13.0 14.0 15.0 16.0 17.0 18.0 19.0 20.0 21.0 22.0 23.0 24                                                                                |
| x metromite ▼ 1.0<br>Mone, 44100mz 0.5                                               |                                                                                                    |
| Note Solo                                                                            | July from the second                                                                                                    |
| 5                                                                                    |                                                                                                    |
| A 10                                                                                 |                                                                                                    |

Nota: Si la reproducción de audio es demasiado rápida o demasiado lenta, puede reproducir con el nivel de Hz situado en la parte inferior de la aplicación para acelerar o ralentizar la reproducción

| •                  |          |                  |                |                 |
|--------------------|----------|------------------|----------------|-----------------|
| Project Rate (Hz): | Snap To: | Selection Start: | End C Length   | Audio Position: |
| 44100 -            | Off 🔹    | 00h00m00.000s    | 00h00m00.000s- | 00h00m00.000s   |

#### Acerca de esta traducción

Cisco ha traducido este documento combinando la traducción automática y los recursos humanos a fin de ofrecer a nuestros usuarios en todo el mundo contenido en su propio idioma.

Tenga en cuenta que incluso la mejor traducción automática podría no ser tan precisa como la proporcionada por un traductor profesional.

Cisco Systems, Inc. no asume ninguna responsabilidad por la precisión de estas traducciones y recomienda remitirse siempre al documento original escrito en inglés (insertar vínculo URL).